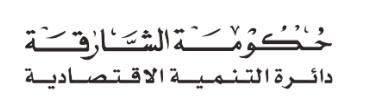

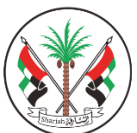

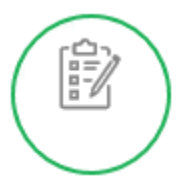

## دليل المستخدم للخدمات الرقمية

خدمة المستفيد الحقيقي

مايو 2021

- 1. الدخول إلى موقع الدائرة sedd.ae
- الدخول إلى "المستفيد الحقيقي" من الشاشة الرئيسية كما هو موضح

| يَظَ إعدادات   ▲ تسجير<br>عل بنا→ المركز الاعلامي→                                                                   | ــــــــــــــــــــــــــــــــــــ | خنت و من الشتارة -<br>دائرة التنمية الاقتصادي<br>الرئيسية عن الدائرة - دليل الخدمات الخدمات ا    |
|----------------------------------------------------------------------------------------------------|--------------------------------------|--------------------------------------------------------------------------------------------------|
| الأسماع<br>Service Section                                                                                           | الدفع الإلكتروني                     | ن<br>۲<br>۱<br>۱<br>۱<br>۱<br>۱<br>۱<br>۱<br>۱<br>۱<br>۱<br>۱<br>۱<br>۱<br>۱<br>۱<br>۱<br>۱<br>۱ |
| مسم التصاريح<br>armits Section<br>Affairs Section<br>فسم الحماية<br>ection Section<br>سعبة التقييم<br>uution Section | عجز موعد زيارة الدائرة               | المستفيد الحقيقي<br>Ask me                                                                       |

ادخل رقم الرخصة ثم اضغط "بحث" سيظهر اسم الرخصة ثم اضغط "التالي"

|   | بد الحقيقي         | المستغي               |                      |                    |
|---|--------------------|-----------------------|----------------------|--------------------|
| 4 | 3<br>تفاصيل الرخصة |                       | 2<br>التحقق من الرمز | 1<br>البحث عن رخصة |
|   |                    |                       | بحث Q                | رقم الرخصة•        |
|   |                    | الاسم التجاري انجليزي |                      | الاسم التجاري عربي |
|   |                    | 4                     | 11:11                |                    |
|   |                    |                       | التالي               |                    |

.4 اضغط زر "إرسال الرمز" للتحقق من رقم الهاتف المسجل في الرخصة

| <u>قيقي</u> | المستفيد الد  |                      |                 |               |
|-------------|---------------|----------------------|-----------------|---------------|
| <br>الرخصة  | تفاصيل        | 2<br>التحقق من الرمز | رخصة            | 1<br>البحث عن |
|             |               |                      | الهاتف المتحرك* |               |
|             |               |                      | 050****27       |               |
|             | إرسال الرمز 🖊 |                      |                 |               |

أدخل رمز التحقق ثم اضغط "إرسال"

|         | تم إرسال الرمز يرجى التأكد من الهاتف |
|---------|--------------------------------------|
| إرسال ► | رمز التحقق                           |
|         |                                      |

أدخل "البريد الالكتروني" وأضف المستفيد الحقيقي " طرف داخل الرخصة" أو "طرف خارج الرخصة".

|        | زوني                                              | البريد الالكت                                              | البريد استختروني".                                    |
|--------|---------------------------------------------------|------------------------------------------------------------|-------------------------------------------------------|
| ^      | ي طرف داخل الرخصة                                 | المستفيد الحقيق                                            |                                                       |
| Ū      | المستثمرين                                        | قائمة ا                                                    |                                                       |
| اختر   | <><br>النوع                                       | <><br>الإسم                                                | <>                                                    |
| اختر 🗸 | وكيل خدمات                                        | عبدالله مبارك ثاني بلال بوثاني                             | 16783                                                 |
| اختر 🗸 | المالك                                            | سالی جورج فواز                                             | 204849                                                |
|        | ستفيد الحقيقي                                     | قائمة بالمر                                                |                                                       |
|        | <>> النوع                                         | الإسم                                                      | <><br>رقم المستثمر                                    |
|        | جد سجلات.                                         | لا تو                                                      |                                                       |
|        |                                                   |                                                            |                                                       |
| ~      | بي طرف خارج الرفصة                                | المستفيد الحقيق                                            |                                                       |
|        | مقر الشركة مع اخطار المستفيد الحقيقي بهذا الافصاح | وكاملة ونتعهد بتحديثها وتقديمها للدائرة والاحتفاظ بها في ه | انقر بأن معلومات المستفيد الحقيقي المبينة أعلاه صحيحة |
|        |                                                   |                                                            |                                                       |

## 7. في حالة المستفيد الحقيقي "طرف خارج الرخصة" يجب تعبئة الحقول

| بالغربي اسم المدير بالاتجليزي<br>                                                                                                    | اسم المدير   |
|----------------------------------------------------------------------------------------------------|--------------|
| العنوان                                                                                                    |              |
| العنوان                                                                                                    |              |
|                                                                                                    | الجنسية      |
|                                                                                                    | NA           |
| ى القانوني بالعربي                                                                                                    | اسم الممثل   |
| ل القاولي                                                                                                    | عنوان الممثر |
|                                                                                                    |              |
|                                                                                                    |              |
| قائمة بالمستفيد الحقيقي                                                                                                    |              |
| بي" الاسم بالانجليزي" . رقم الهوية<br>الاسم بالانجليزي                                                                                                 | الاسم بالعرر |
| د القودية السفر خلاصة القيد                                                                                                    | الاقم المود  |
|                                                                                                    |              |
| ة تاريخ الميلاد مكان الميلاد                                                                                                    | رقم التأشيرة |
|                                                                                                    |              |
|                                                                                                    |              |
|                                                                                                    |              |
| الاسم بالعربي 💛 الاسم بالنجليزي                                                                                                    |              |
| لا توجد سجلات.                                                                                                    |              |
| فالأمق أعضاء اللجابة التحابة                                                                                                    |              |
| וופּניָטָי װעריי אוויראַנוּטָי<br>וועריי אוויראַנוּטיי                                                                                                 | الدسم با     |
|                                                                                                    |              |
| إضافة + مسم الحقول 🕫                                                                                                    |              |
|                                                                                                    | 0            |
| الاسم بالعربي الاسم بالعربي الاسم بالنجليزي المحاسطات                                                                                                  |              |
| له بوچه سیمت.                                                                                                    |              |
| علومات المستفيد الحقيقي الميينة أعلاه صحيحة وكاملة ونتعهد بتحديثها وتقديمها للدائرة والاحتفاظ بها في مقر الشركة مع اخطار المستفيد الحقيقي بهذا الافصام | 🗖 نقر بأن مە |
| دفظ                                                                                                    |              |

- 8. ثم الاقرار على الطلب ثم اضغط "حفظ" في أسفل الشاشة
  - 9. ستظهر رسالة بأنه تم ادخال بيانات
    11 الطلب بنجاح كما هو موضح

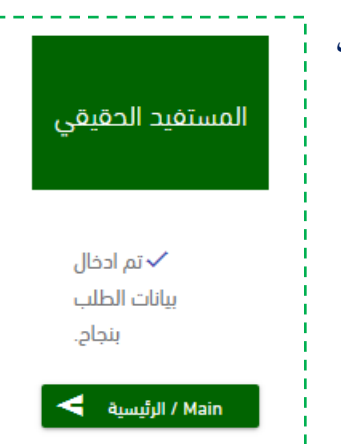